## Windows 7: VPN L2TP/IPSec+PSK Setup

1. Open "Networks and Sharing Center" (1) from "Control Panel".

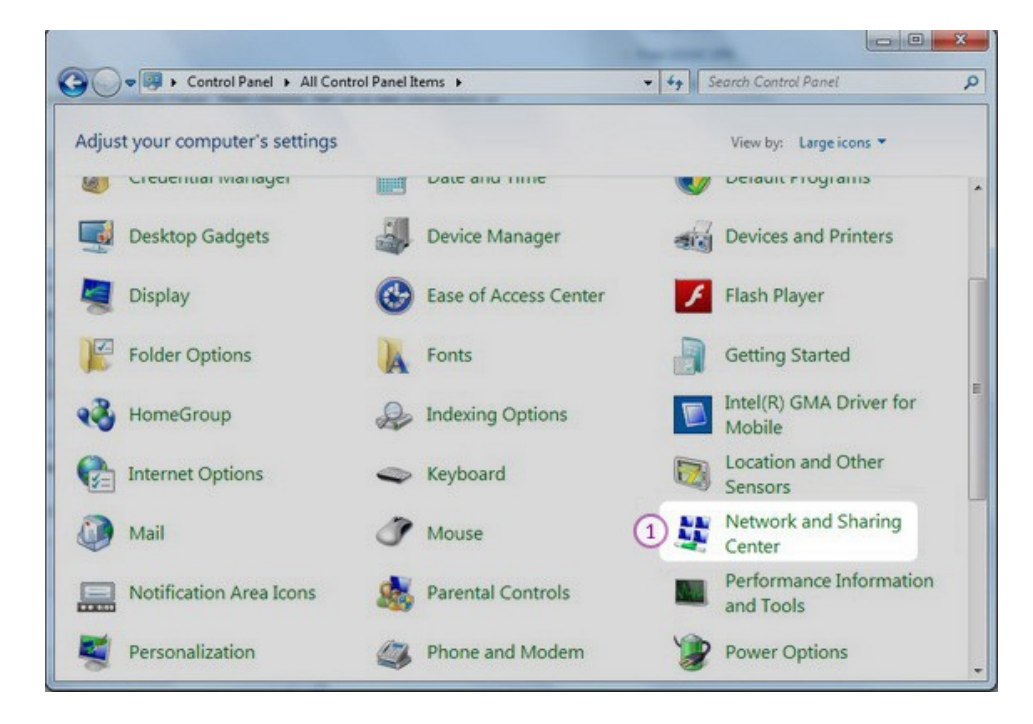

2. Then choose "Set up a new connection or Network" (2).

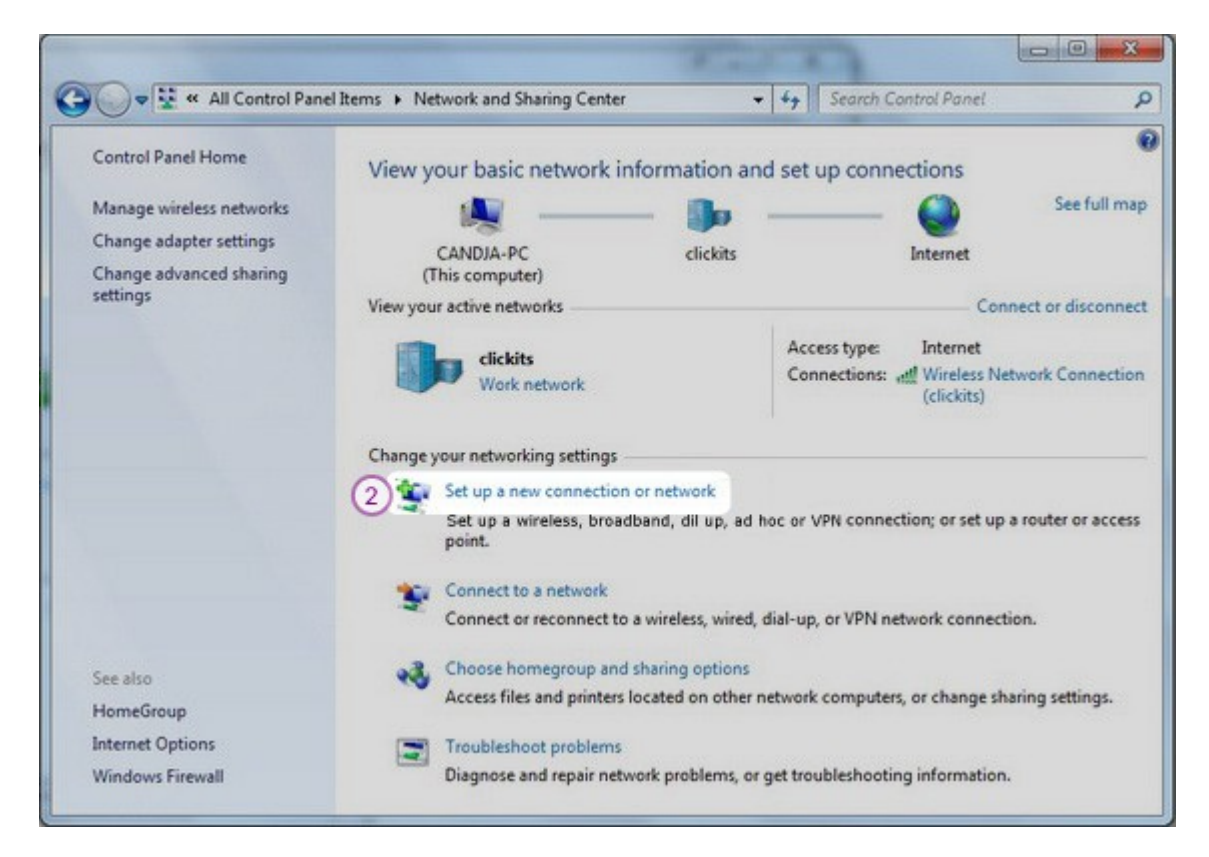

3. Choose "Connect to a workplace" (3) and click "Next" (4).

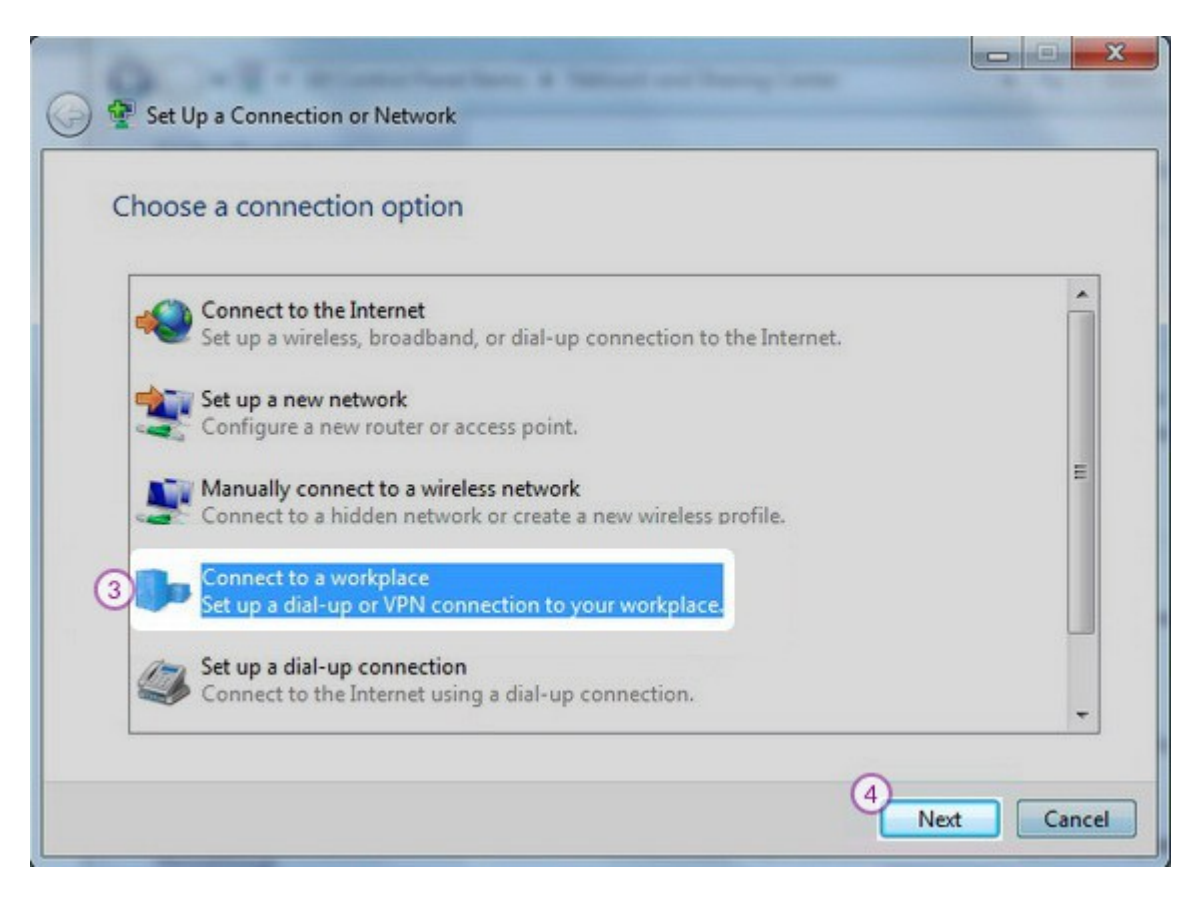

4. Click on "Use my Internet connection (VPN)" (5).

| 🕒 🔚 Connect to a Workplace                                                                                                    |        |
|----------------------------------------------------------------------------------------------------|--------|
| How do you want to connect?                                                                                                    |        |
| <ul> <li>Use my Internet connection (VPN)</li> <li>Connect using a virtual private network (VPN) connection through the Internet.</li> </ul> |        |
| 🧶 — 🎱 — 🕪                                                                                                    |        |
| Dial directly<br>Connect directly to a phone number without going through the Internet.                                                      |        |
| ing ing ing ing ing ing ing ing ing ing ing                                                                                                  |        |
| What is a VPN connection?                                                                                                    |        |
|                                                                                                    | Cancel |

 You have to check the activation email you have received when you have paid for the TorGuard VPN account. Here you will find there the available servers. In "Internet address" field (6) type the IP address of a TorGuard VPN server.

In "Destination name" (7) field type TorGuard VPN.

Also check the "Don't connect now; just set it up so I can connect later" (8). Click "Next" (9).

| 🕒 🗽 Connect to a Work                                                                  | place                                                                                                    |                         |
|----------------------------------------------------------------------------------------|----------------------------------------------------------------------------------------------------|-------------------------|
| Type the Internet                                                                      | address to connect to                                                                                                    |                         |
| Your network adminis                                                                   | trator can give you this address.                                                                                            |                         |
| Internet address:                                                                      | 6 VPN Server IP address                                                                                                    |                         |
| Destination name:                                                                      | 7 TorGuard VPN                                                                                                    |                         |
| Use a smart ca<br>Use a smart ca<br>Allow other pe<br>This option all<br>Don't connect | rd<br>cople to use this connection<br>lows anyone with access to this computer<br>now; just set it up so I can connect later | to use this connection. |
|                                                                                        |                                                                                                    | 9 Next Cancel           |

6. Enter your username (10) and password (11) from VPN acces in the next window and click "Create" (12).

| 🕒 🗽 Connect to a Work; | place                                            |                     |
|------------------------|--------------------------------------------------|---------------------|
| Type your user na      | me and password                                  |                     |
| <u>U</u> ser name:     | 10 your@mail.com                                 |                     |
| Password:              | 11                                               |                     |
|                        | Show characters           Remember this password |                     |
| Domain (optional):     |                                                  |                     |
|                        |                                                  |                     |
|                        |                                                  |                     |
|                        |                                                  |                     |
|                        |                                                  | 12<br>Create Cancel |

7. You should see this screen next. Click the "Close" (13) button to return to the "Network and Internet" screen.

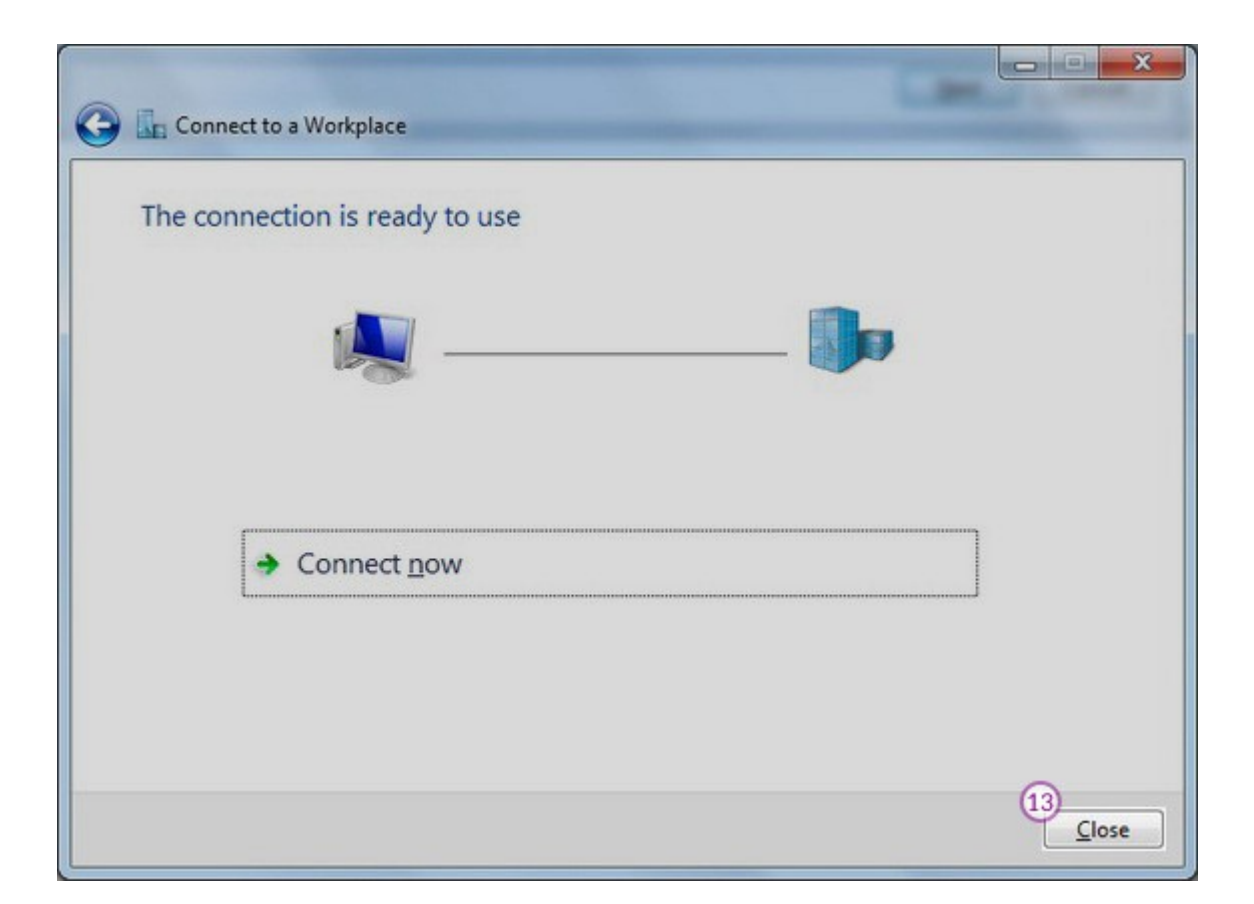

8. Click on "Connect to a network" (14).

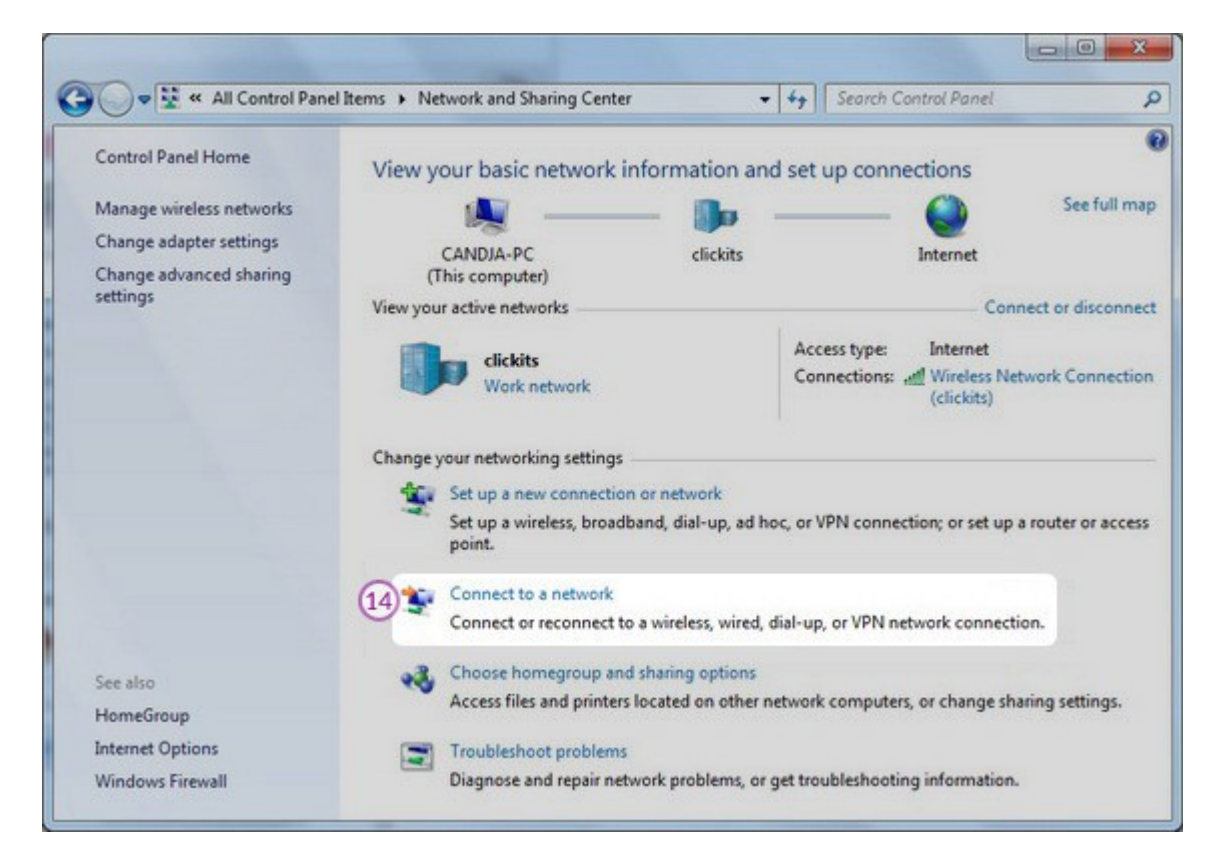

9. In the Connect to a network screen, you should see the TorGuard VPN connection that you have just set up. Right click on it and select "Properties" (15).

| Currently connected | d to: 🍫    | * |
|---------------------|------------|---|
| Dial-up and VPN     | ^          |   |
| TorGuard VPN        | Connect    |   |
| Wireless Network    | Properties |   |
|                     |            |   |
|                     |            |   |

10.Select "Security" (16) Tab.

On "Type of VPN" (17) select "Layer 2 Tunneling Protocol with IPsec (L2TP/IPsec)" then click on the "Advanced Settings" (18).

| eneral options occarty                                                                                                    | Networking Sharing                                                    |
|----------------------------------------------------------------------------------------------------|-----------------------------------------------------------------------|
| [ype of VPN:                                                                                                    |                                                                       |
| Layer 2 Tunneling Protocol                                                                                                    | with IPsec (L2TP/IPSec)                                               |
| Data encryption:                                                                                                    | Advanced settings                                                     |
| Optional encryption (connec                                                                                                    | ct even if no encryption)                                             |
| Authentication                                                                                                    |                                                                       |
| O Use Extensible Authent                                                                                                    | ication Protocol (EAP)                                                |
|                                                                                                    | 7                                                                     |
|                                                                                                    | Properties                                                            |
| Allow these protocols                                                                                                    |                                                                       |
|                                                                                                    |                                                                       |
|                                                                                                    |                                                                       |
|                                                                                                    |                                                                       |
| Unencrypted passw                                                                                                    | ord (PAP)                                                             |
| Unencrypted passw<br>Challenge <u>H</u> andshal                                                                                      | ord (PAP)<br>ke Authentication Protocol (CHAP)                        |
| Unencrypted passw<br>Challenge <u>H</u> andshal<br>Microsoft <u>C</u> HAP Ver                                                        | ord (PAP)<br>ke Authentication Protocol (CHAP)<br>sion 2 (MS-CHAP v2) |
| <ul> <li> <u>Unencrypted passw</u><br/><u>✓</u> Challenge <u>H</u>andshal<br/><u>✓</u> Microsoft <u>C</u>HAP Ver         </li> </ul> | ord (PAP)<br>ke Authentication Protocol (CHAP)<br>sion 2 (MS-CHAP v2) |

11.In the IPsec Settings dialog, click the radio button labelled "Use preshared key for authentication" (19).Type "torguard" into the textbox labelled "Key" (20).Click the "OK" button (21).

| Advanced Properties                                                                                                    |
|----------------------------------------------------------------------------------------------------|
| L2TP<br>19<br>© Use preshared key for authentication                                                                                                    |
| Key:       torguard         20       Image: Constraint of the server's certificate         Image: Constraint of the server's certificate       Image: Constraint of the server's certificate         Image: Constraint of the server's certificate       Image: Constraint of the server's certificate |
| 21<br>OK Cancel                                                                                                    |

12.Select "Networking" Tab (22).Put the tickles as it's shown on the following picture (23).Click "OK" (24) to save your settings.

| TorGuard VPN Proper  | ties                   |                      | X |
|----------------------|------------------------|----------------------|---|
| General Options Se   | Networking             | Sharing              |   |
| This connection uses | the following items:   |                      |   |
| 23) Internet Proto   | col Version 6 (TCP/I   | Pv6)                 |   |
| 🗹 🔺 Internet Proto   | col Version 4 (TCP/I   | Pv4)                 |   |
| E File and Printe    | er Sharing for Microso | oft Networks         |   |
| Client for Mice      | rosoft Networks        |                      | _ |
|                      |                        |                      |   |
|                      |                        |                      |   |
|                      |                        |                      |   |
|                      | 11-1-1-1               |                      |   |
|                      |                        |                      | 5 |
| Description          |                        |                      |   |
| TCP/IP version 6.    | The latest version of  | the internet protoco | 1 |
| networks.            | nunication across div  | erse interconnected  | 1 |
|                      |                        |                      |   |
|                      |                        |                      |   |
|                      |                        |                      |   |
|                      |                        |                      |   |
|                      |                        |                      |   |
|                      | 60                     |                      |   |
|                      | (e-)                   |                      |   |